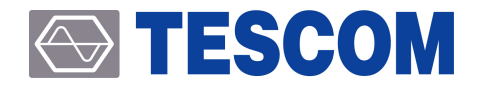

# MTP200AB Firmware Upgrade Guide

Application Note

R20190207

Copyright©2019 TESCOM CO., LTD. ALL RIGHTS RESERVED

Address | (10442) 927 Unitechvil 142 Ilsan-ro Ilsandong-gu Goyang-si Gyeonggi-do TEL | +82-31-920-6600 HOMEPAGE | www.tescom.co.kr E-MAIL | support@tescom.org

# 차례

| 차려 | ۱ ·  |                                   | iii |
|----|------|-----------------------------------|-----|
| 1. | Firm | nware Upgrade Guide               | 1   |
|    | 1.1  | USB Driver Installation           | 1   |
|    | 1.2  | Emergency Mode Upgrade Sequence   | 5   |
|    | 1.3  | MTP200B Firmware Upgrade Sequence | 7   |
| 부록 | ΗA.  | Emergency Upgrade                 | 10  |
|    | A.1  | Emergency Upgrade                 | 10  |

# 1. Firmware Upgrade Guide

Users can easily upgrade MTP200B through the PC. In particular, the user can easily upgrade the program by running the execution file provided for each version.

Download the upgrade program from the TESCOM website; the program is also provided for free throug h e-mail.

#### **CAUTION**

To start downloading the program, .NET Framework 2.0 must be installed on the PC. (usually exist s on Windows XP or upper-version OS PC as a default). Otherwise, download from the Microsoft homepage.

## 1.1 USB Driver Installation

MTP200B communicates with the PC through the USB cable. Actually, USB-to-serial converter with is al ready built in the tester is used for communication. Therefore, upon the installation of the driver, a CO M port will be configured on the PC. A USB driver needs to be downloaded by accessing the MTP200B product CD or Silicon Labs website.(http://www.silabs.com)

You can find the most up-to-date drivers for your system here, from Silicon Labs.

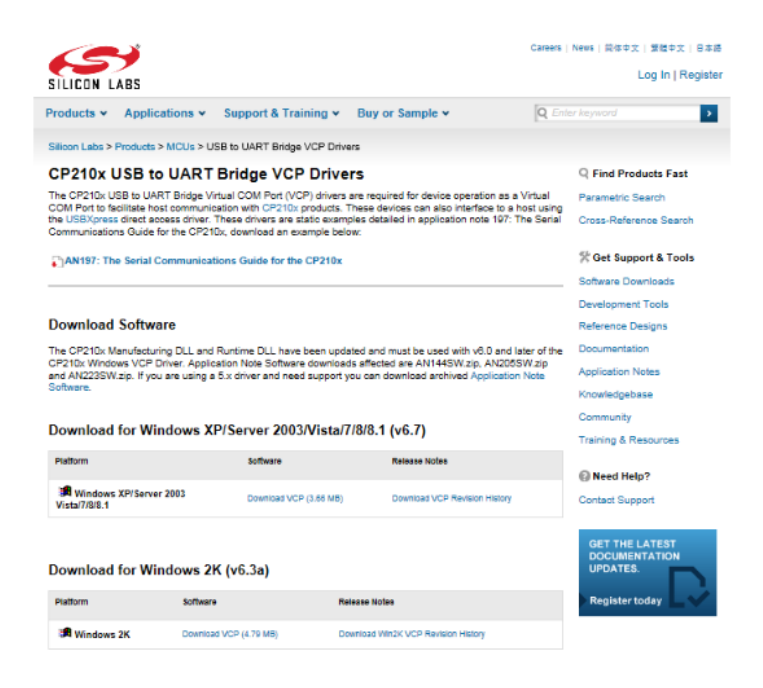

#### 

For detailed installation instructions of the USB driver, please refer to the following.

1. Extract the downloaded file "CP210x\_VCP\_Windows.zip" into a designated folder. In the designat ed folder, a folder labeled "CP210x\_VCP\_Windows" will be created. In the folder labeled "CP210x \_VCP\_Windows", double click the "Cp210xVCPInstaller\_x86.exe" with 32-bit OS, or the "Cp210xV CPInstaller\_x64.exe" with 64-bit OS. After a few moments, the following window is displayed.

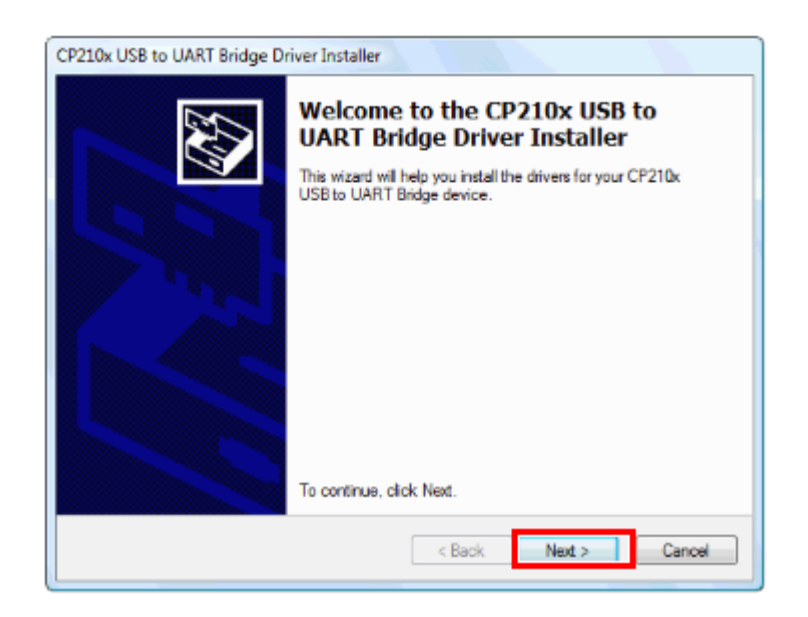

2. The following "License Agreement" window is displayed; please confirm its contents.

| CP210x USB to | UART Bridge Driver Installer                                                                                                    | CP210x USB to UART Bridge Driver Installer                                  |
|---------------|----------------------------------------------------------------------------------------------------|-----------------------------------------------------------------------------|
| License Ag    | reement                                                                                                    | The drivers are now installing                                              |
| *             | To continue, accept the following license agreement. To read the entire agreement, use the scroll bar or press the Page Down key. | Please wait while the drivers install. This may take some time to complete. |
|               | < Back Next > Cancel                                                                                                    | < Back Next > Cancel                                                        |

3. Wait until the installation is completed. After a few moments, the following window is displayed. Click [Finish] to complete installation and exit.

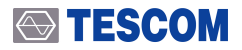

| CP210x USB to UART Bridge D | river Installer                                                     |                            |  |
|-----------------------------|---------------------------------------------------------------------|----------------------------|--|
|                             | Completing the Installation of the CP210x USB to UART Bridge Driver |                            |  |
|                             | The drivers were successfully i                                     | nstalled on this computer. |  |
|                             | Driver Name                                                         | Status                     |  |
|                             | V Silicon Laboratories (sila                                        | Device Updated             |  |
|                             | < Back                                                              | Finish Cancel              |  |

- 4. Connecting the MTP200B to a PC
  - A. USB cable between the USB port on the rear side of MTP200B using the provided USB cable t o the USB port of the PC. Then, turn on MTP200B.
  - B. Turn the MTP200B power ON, then connect it to a PC via a connection cable for the transceiv er. The PC will detect new hardware, and the following message is displayed. (The message m ay vary depending upon the operating system.) The installation of the device driver software w ill start automatically.

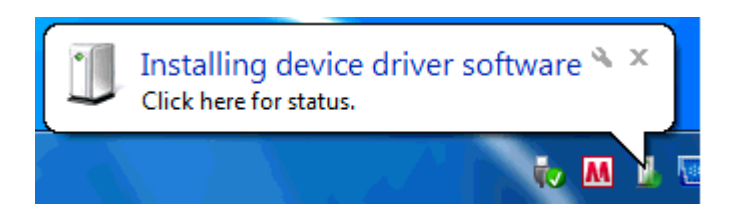

- 5. Confirming the COM port number
  - A. Open the "Device Manager" to confirm which COM port number is assigned for connection with the device.
  - B. Click the Windows [Start] button
  - C. Right-click [Computer], then click [Properties].
  - D. Click [Device Manager] in the displayed window.
  - E. Click "Ports (COM & LPT)" to extend it, then you can find "Silicon Labs CP210x USB to UART B ridge (COMxx)".The "COMxx" number is different depending on your PC.
  - F. Right-click [Silicon Labs CP210x USB to UART Bridge], then [Properties].
  - G. Click "Controlador" then check the version.

### 

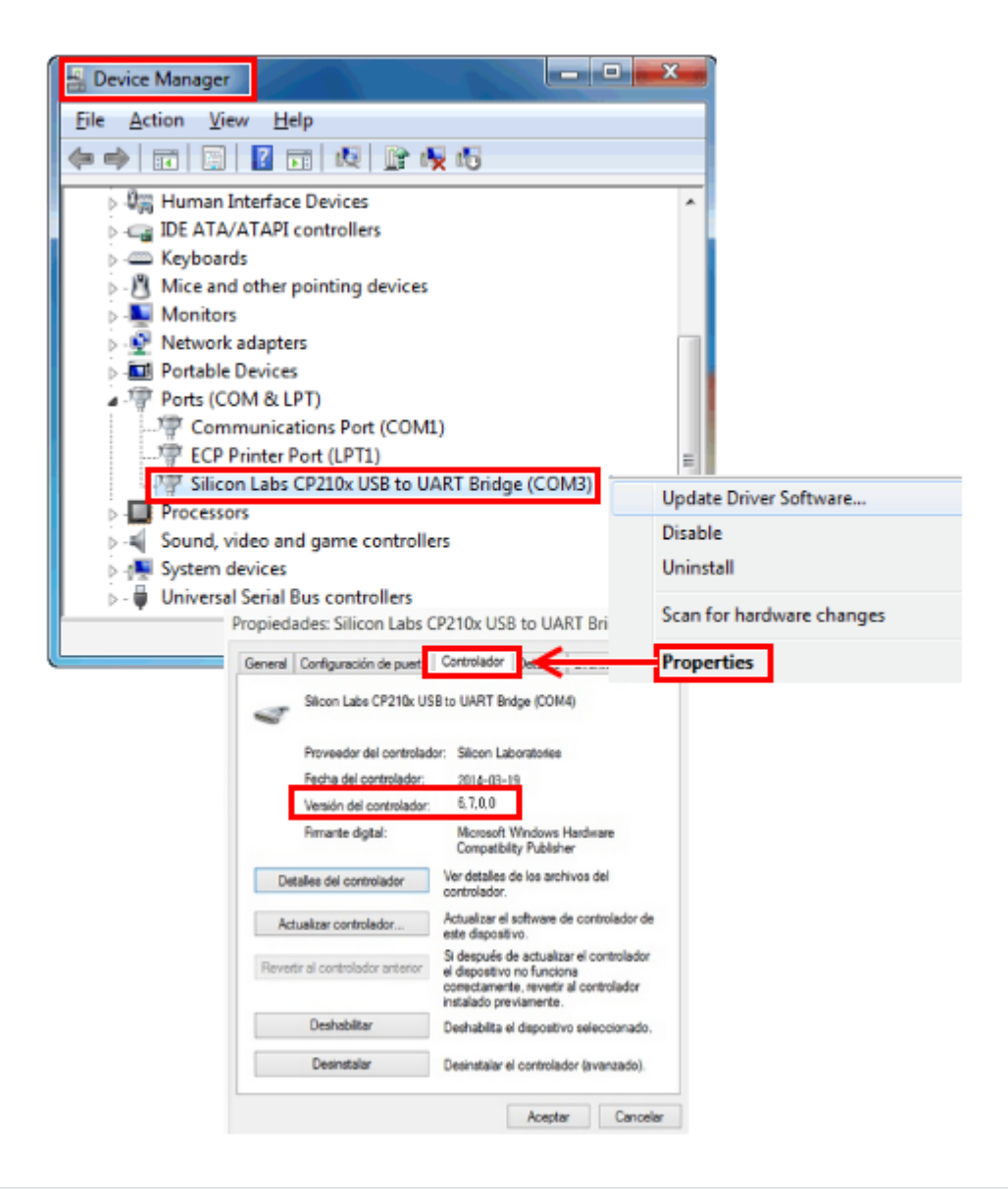

#### NOTICE

The latest version of driver is 6.7.0.0, if the lower version of the driver has been installed, please update to the latest version.

## 1.2 Emergency Mode Upgrade Sequence

Users can easily upgrade MTP200B through the PC. In particular, the user can easily upgrade the progr am by running the execution file provided for each version.

### **CAUTION**

Before upgrading the firmware, execute the Emergency Mode Upgrade first.

- 1 Emergency Mode Version checking
  - 1. MTP200B will be booted under Emergency upgrade mode when power button is pushed wh ile the Enter key is pushed.

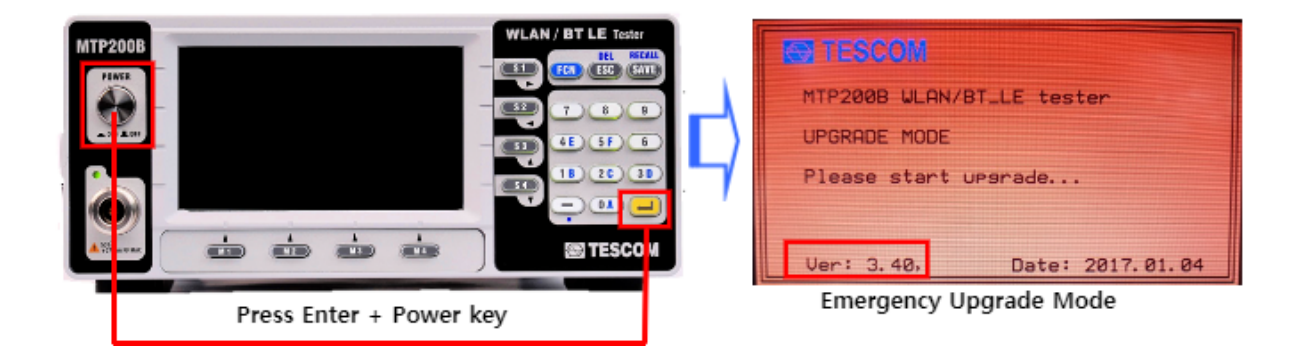

#### **CAUTION**

Depending on the Emergency Mode Version, you may need to upgrade the Emergency M ode Firmware several times.

\* Emergency Mode Ver: Before v3.20

Step 1) V3.20 Emergency mode upgrade

Step 2) V3.40 Emergency mode upgrade

#### \* Emergency Mode Ver: v3.20 or later

Step 1) V3.40 Emergency mode upgrade

### **TESCOM**

#### 2 H/W Setting

1. USB cable between the USB port on the rear side of MTP200B using the provided USB cable to the USB port of the PC.

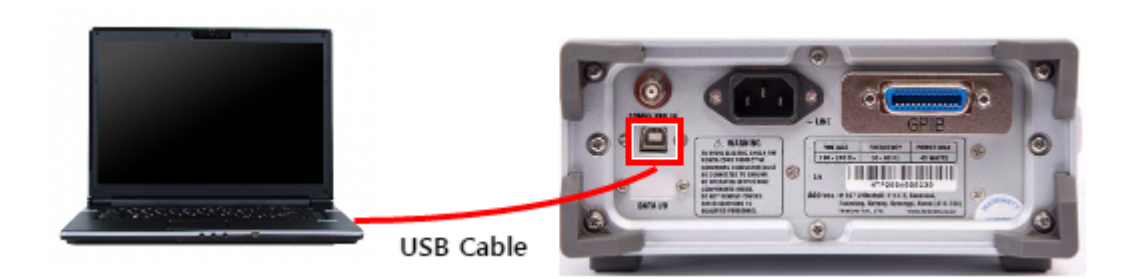

- 2. MTP200B will be booted under Emergency upgrade mode
- 3. Check for the COM Port (Refer to the USB Driver Installation)
- 3 Emergency firmware execution
  - 1. Run " MTP200AB\_Emergency\_Downloader\_V3.40.exe " as the Emergency mode upgrade progra m of MTP200B. The following screen will appear upon automatic upgrade:
  - 2. During the upgrade, the progress shall be displayed.

| MTP200B                                                | Downloader                               | X |
|--------------------------------------------------------|------------------------------------------|---|
| Downloader Emergency FW<br>Downloading file dig ug.bin | Download Complete. Please reboot tester. |   |
|                                                        | 확인                                       |   |

- 3. Once downloading is completed, turn off MTP200B.
- 4. After booting in Emergency mode, check the version.

# 1.3 MTP200B Firmware Upgrade Sequence

#### (1) Firmware Version checking

Confirmation of MTP200B's firmware is available at INFO menu.

| 2 |            | TE | FREQ_ADJ   |  |
|---|------------|----|------------|--|
|   | PARAMETER  |    | VALUE      |  |
|   | SERIAL_NO  |    | 2008000003 |  |
| 3 | SW_VERSION |    | 3. 42      |  |
| П | DATE       |    | 2018.04.02 |  |
|   | OPTION     |    | WLAN/BT_LE |  |
|   |            |    |            |  |
|   |            |    | •          |  |
|   | GEN        |    | INFO       |  |

\* SERIAL\_NO: Product serial number

- \* SW\_VERSION: Firmware version
- \* DATE: The date of firmware updated
- \* OPTION: Information of options

#### NOTICE

Before upgrading the firmware, please make sure that Emergency mode version is the fin al version. (Refer to the Emergency Mode Upgrade Sequence )

#### 2 H/W Setting

- 1. USB cable between the USB port on the rear side of MTP200B using the provided USB cable to the USB port of the PC.
- 2. MTP200B will be booted under Emergency upgrade mode when power button is pushed wh ile the Enter key is pushed.

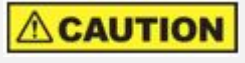

Execute firmware upgrade in emergency upgrade Mode

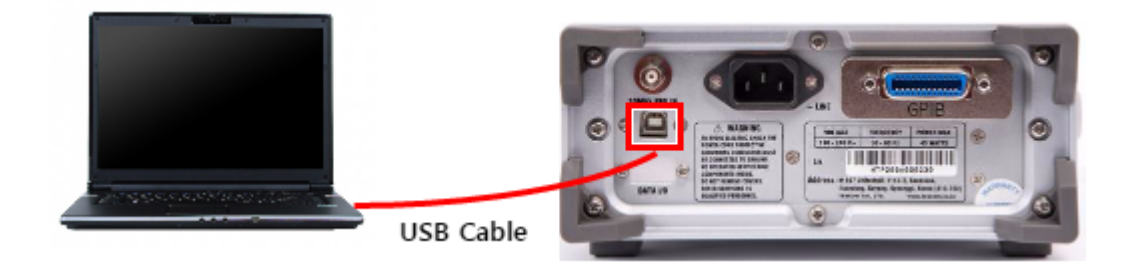

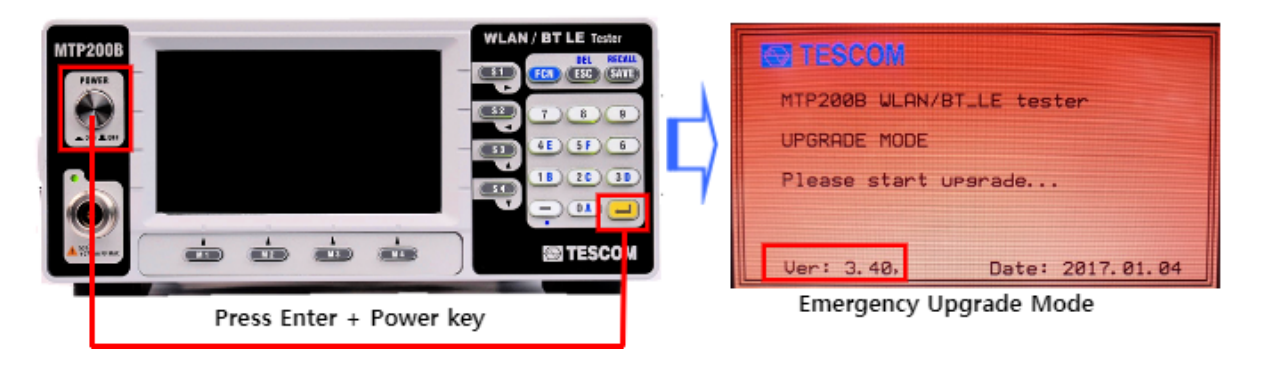

- 3. Check for the COM Port (Refer to the USB Driver Installation)
- 3 Firmware upgrade execution
  - 1. Run " MTP200AB\_Downloader\_v.3.42.exe " as the firmware upgrade program of MTP200B. T he following screen will appear upon automatic upgrade:
  - 2. During the upgrade, the progress shall be displayed on the MTP200B GUI screen.

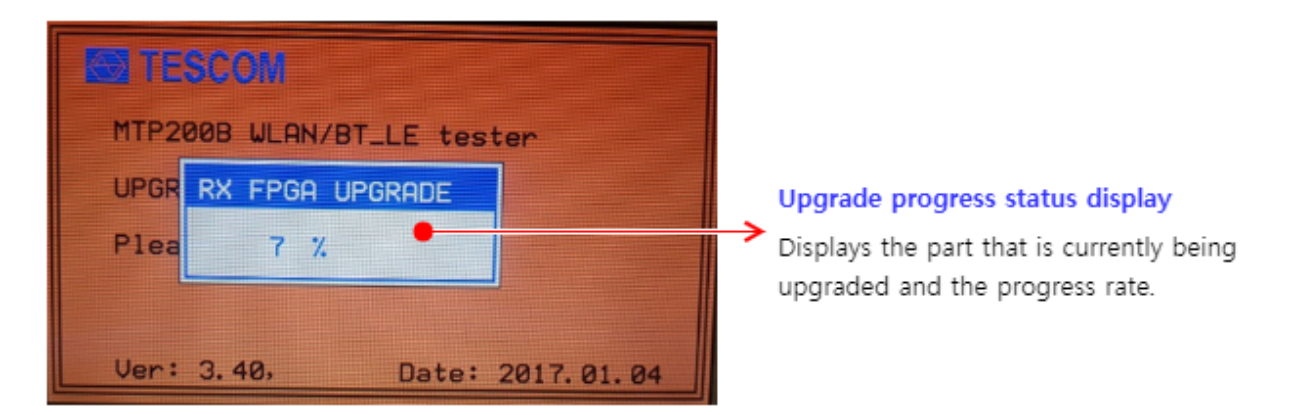

3. Once downloading is completed, turn off MTP200B and disconnect the cable. Afterward, tu rn on MTP200B. The new firmware version and date will be displayed on the start screen.

#### NOTICE

Confirmation of MTP200B's firmware is available at INFO menu.

 $\mathsf{INFO} \to \mathsf{VIEW}$ 

- \* SERIAL\_NO: Product serial number
- \* SW\_VERSION: Firmware version
- \* DATE: The date of firmware updated
- \* OPTION: Information of options

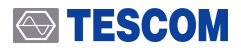

## **CAUTION**

In case downloading fails, try again by referring to Emergency Upgrade

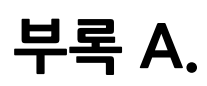

# **Emergency Upgrade**

# A.1 Emergency Upgrade

In case an error occurs during firmware upgrade, try again as shown below.

1. MTP200B will be booted under Emergency upgrade mode when power button is pushed while th e Enter key is pushed.

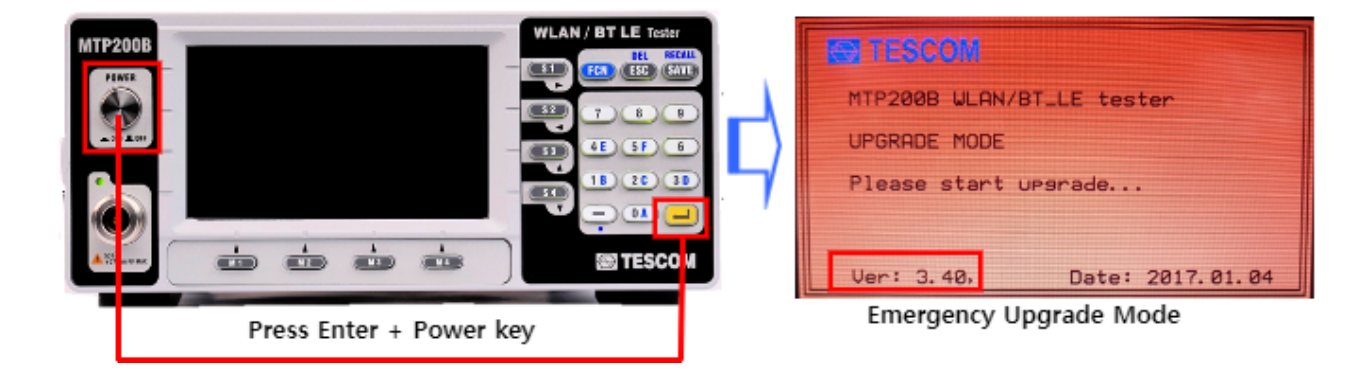

- 2. Perform upgrade in sequence same as MTP200B Firmware Upgrade Sequence
- 3. After upgrade is completed, reboot MTP200B.